## How To Use CGDI MB Prog works On W212 E250 2010 Petrol Automatic?

http://www.mbstartool.com/

**CGDI MB Prog** can work on E250 2010 including Read EZS by OBD, calculate keys online, read original key, etc.

Here is the step-by-step guide:

Click on "Benz Monster", if the anti-virus software warning, ignore it, the CGDI-MB software is safe as long as you bought from authorized dealer.

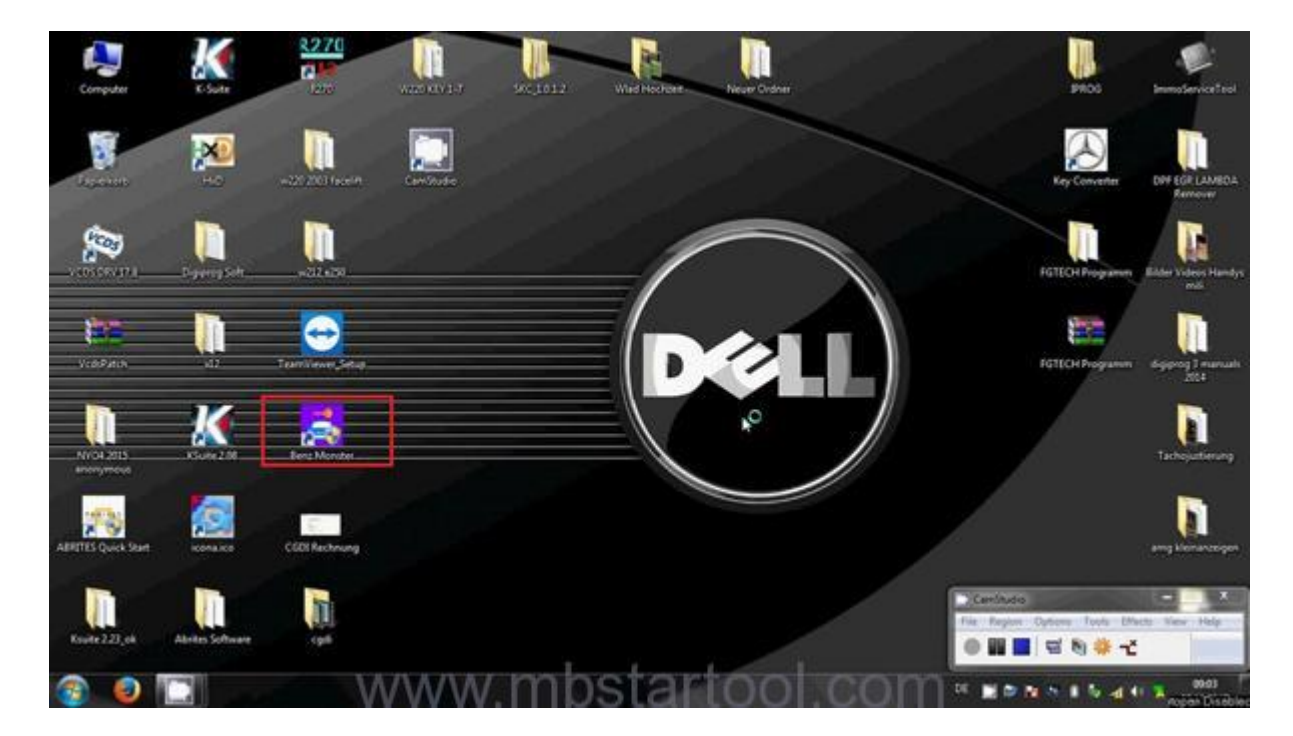

Click on "Read EIS data" 2 days before and calculate password online.

| 8                           | EIE              | EIS Basic Information      | cu         |          |                           | Read JES Data       | DIV EGR LANE             |
|-----------------------------|------------------|----------------------------|------------|----------|---------------------------|---------------------|--------------------------|
| 6                           | -                | 123 matter                 | The last 1 | bey and  | The peopliticate used key | Save EIS Data       | Remover                  |
| anicean                     | Real/Write Key   | - EIS Key Basic Informatio | Viel       | Involted | for passed                | Load EIS Data       | ngrammer Elder Videos Ha |
| 8                           | Cospute Paramord | tay 2                      |            |          | Special key               |                     |                          |
| VidiPath                    |                  | Key 3                      |            |          | E Contract                | Wpe the EIS         | ogunn ögiptog]man<br>204 |
| -                           | Generate 22      | Ear 4                      |            |          |                           | Clear TP Protection |                          |
|                             | 3                | Leg 5                      |            |          | Tai tialized              |                     |                          |
| NYO4.2015 KSur<br>anonymous | Auto Computer    | Eay &                      |            |          | T dewei                   | Disable Key         | Tachojustier             |
| -m. 12                      | 245              | Tay T                      |            |          | Tersonals and             |                     |                          |
| ETTES Quick Start ico       | Direction Lock   | Ley 0                      |            |          | artivated                 | Enable Key          | okument ang biomanas     |
|                             |                  |                            |            |          |                           | and a set           |                          |

|                 | -                | EIS Basic Informatio      |             | A212001  | 0                                | Read EIS Data       |                            |
|-----------------|------------------|---------------------------|-------------|----------|----------------------------------|---------------------|----------------------------|
|                 | -                | El286000                  | The last is | e7 920đ  | The penditients used key         | Saw EK Data         | Rente Partie               |
| <b>I</b>        | Read/Write Key   | ElS Key Basic Inform      | ation -     | NGOVER 1 |                                  | - Selection Color   |                            |
| CRV174 D-94     |                  | Der 1 10 CK 10 10 11 10   |             |          | for passed Passe                 | Load EIS Data       | opaners Edder Video<br>and |
| 1               | Coopute Parsword |                           |             |          | Spartial Asy                     | -                   |                            |
| sPatin          | Θ                | Eey 3 2 10 10 40 10 10    | -           |          | the way are not for the fact the | Wipe the EIS        | ayunn sijang]<br>Zi        |
| -               | Generate 22      | Ter 4 PERCENT AL 10-10    | -           |          |                                  | Clear TP Protection |                            |
|                 | 3                | Ser 5 Decision of the lot |             |          | Thi tighted                      |                     |                            |
| уточа           | Auto Computer    | THE MORE THE COM          |             |          | T deset                          | Disable Key         |                            |
| n. 7            | 2.12             | Toy T                     |             |          | C Personali sol                  | G                   |                            |
| Quick Start ico | Direction Lock   | Ly.C. H.X.H.Z.H.H         |             |          | C detivated                      | Enable Key          | churrent angehors          |
|                 |                  |                           |             |          |                                  |                     |                            |

Open the folder "W212 E250" which contains the password, copy the password and paste it into the blank box under "Key password".

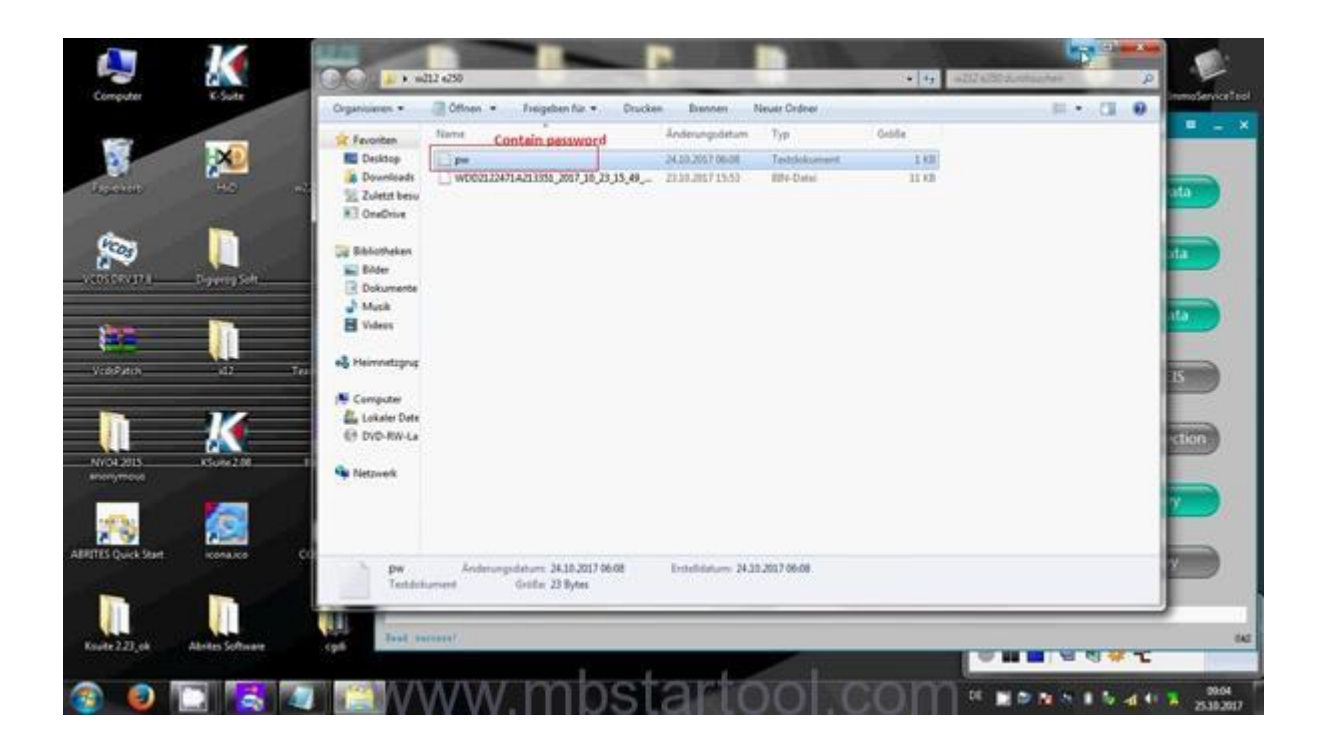

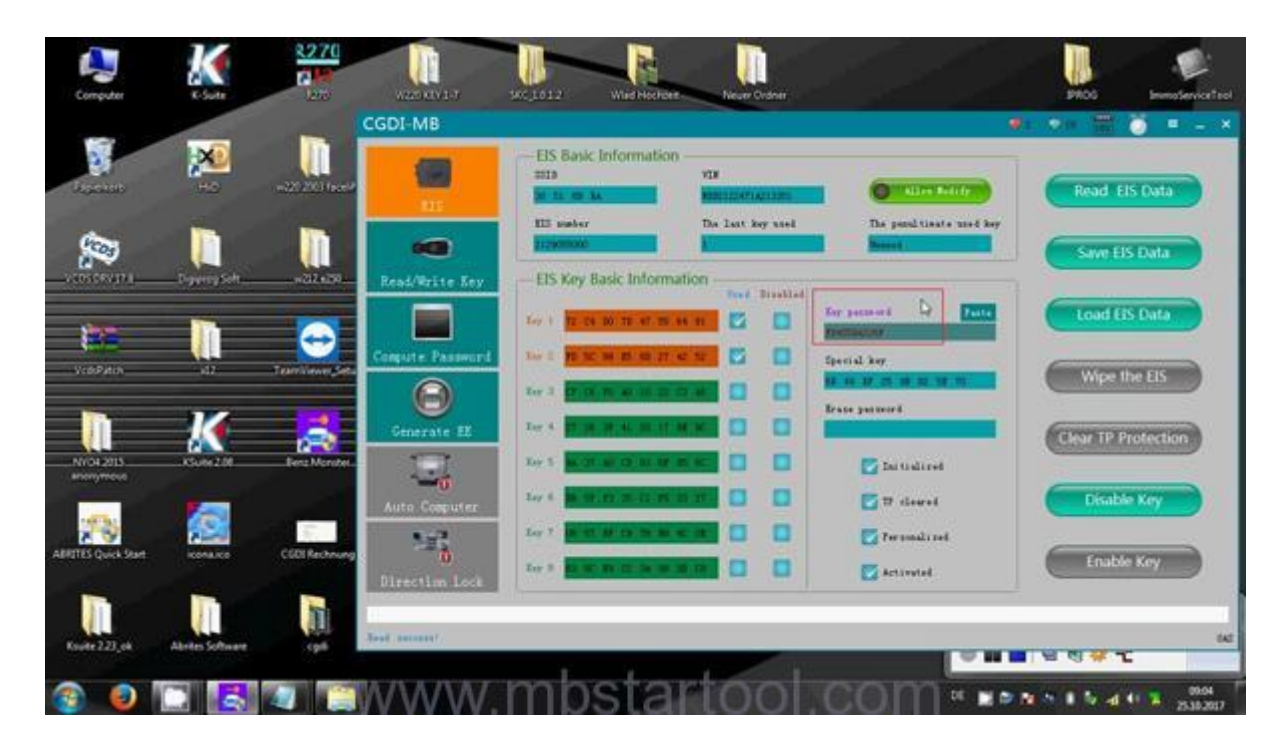

Click on "Save EIS data", save it to the folder "W212 E250" and rename it as "xxxx full" (see below picture).Save EIS data file successfully.

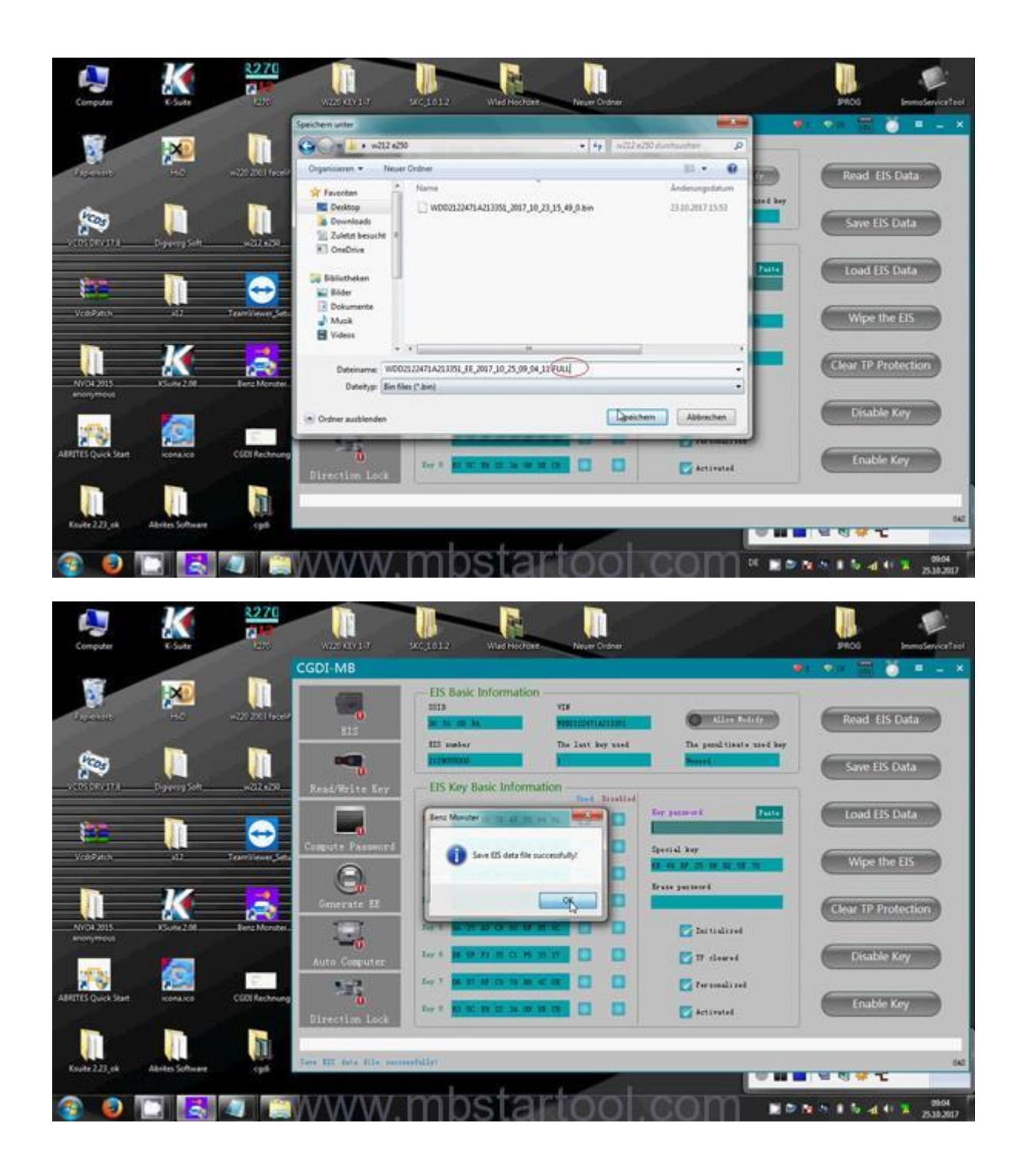

Click on "Generate EE", then "Load EIS file", then load the EIS data saved on the last step.

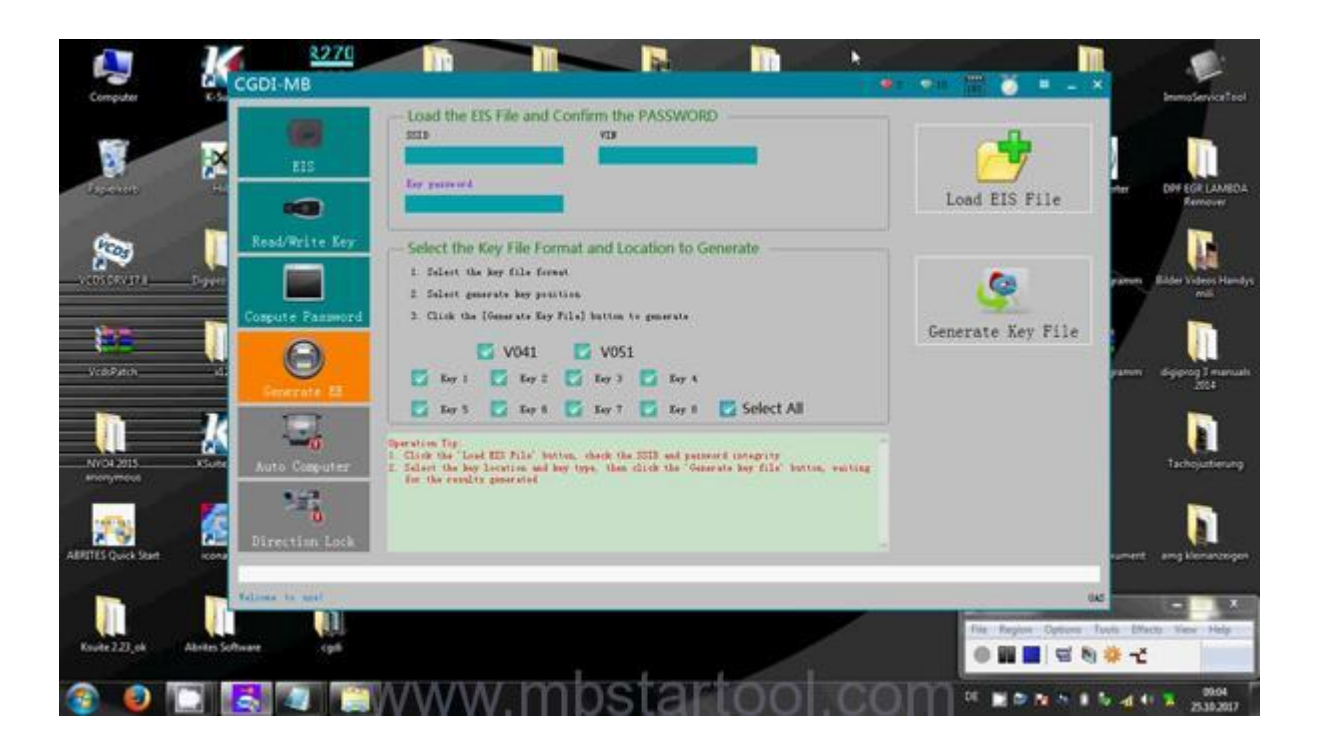

| -                           | Organizaren • Ninur Dat                                                | • <b>+ + y</b> = 0.2221                                                                                                    | P P                                                                         |                          |                  |
|-----------------------------|------------------------------------------------------------------------|----------------------------------------------------------------------------------------------------|-----------------------------------------------------------------------------|--------------------------|------------------|
|                             | Favoriten<br>Desitop<br>Downloadh<br>Zutett besucht<br>Bi OreDive<br>p | ане<br>_ моолілятіалізні на двіг до д5 99 94 Дачи<br>_ моолілятіалізні дві двіг д 5 13 35 98 94 Дачи<br>_ моолілятіалізні двіг двіг дзі дз 98 96 м<br>_ ре | Andersregislature<br>25.38.2017 0004<br>23.18.2017 1553<br>38.30.2017 06.08 | Load EIS File            | n DV+ECR1<br>Rem |
| риста рач<br>Грана<br>БРиса | Bibliothsken<br>Bibliot<br>Dokumente<br>Musik<br>Videos                |                                                                                                    | - 1                                                                         | Generate Key File        | anan digigang T  |
| 1 2015<br>1 2015            | eg Hermetzgruppe<br>                                                   | r - All File<br>Offer                                                                                                    | n Representation                                                            |                          | Tachojar         |
| Quick Start 40              | Direction Lock                                                         |                                                                                                    |                                                                             |                          | nant ang ban     |
|                             | 100 mm (A. (1))                                                        |                                                                                                    |                                                                             | File Region Options Tank | Effects View 1   |

Click on "Generate Key file", load EIS file successfully, and save the "KEY file, wait until you see "the key file was generated successfully".

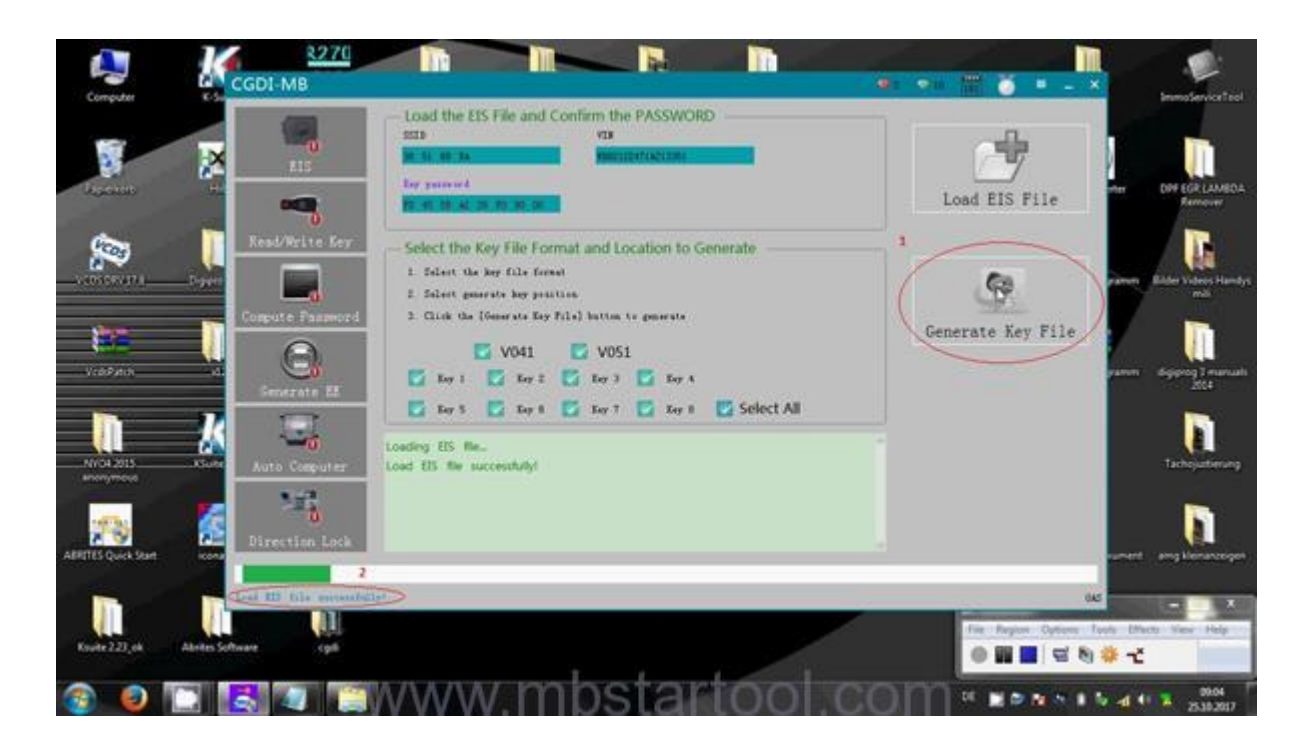

|                           | Spechern unter                           |                                             |                                   | •: •: 🐨 🍏 = . ×           | 1            |
|---------------------------|------------------------------------------|---------------------------------------------|-----------------------------------|---------------------------|--------------|
| p200 4                    | () () () () () () () () () () () () () ( | • <b>4</b> 9 mil                            | Zelli Antonine 👂                  |                           |              |
|                           | Organisieren + Neuer Ordner              |                                             |                                   |                           |              |
|                           | Reventern Nurre<br>Desitop<br>Downloadt  | 0222471A223558,2007,38,25,35,49,6 bm        | Anderungsdatum<br>2010/2017/15:50 | Load EIS File             | n DPFEGI     |
| 3<br>NJP 1 Pag            | Ri CreDive                               |                                             | - 1                               |                           | men Kadar Vi |
| ain.                      | Musk<br>Videos                           |                                             |                                   | Generate Key File         |              |
|                           | Dateityp: Bin film (* bin)               |                                             |                                   | - 4                       |              |
| 2015 KG                   | 🕐 Ordner aublenden                       | - Spr                                       | eichem Abbrechen wah              |                           | Tacho        |
| ock Start                 | Direction Lock                           | Query times 3 Current number<br>n 1 minutes | of queues 1Probably wat           |                           | ment progile |
|                           | Lost 22 file encountedly!                |                                             |                                   | 045                       |              |
| 23 <sub>1</sub> 04 Abrile | n Software.                              |                                             |                                   | File Region Cathoon Taolo | Diece New    |
|                           |                                          | MAR Palact                                  | artaala                           | COLON IN MARCHINE         | 2010- m      |

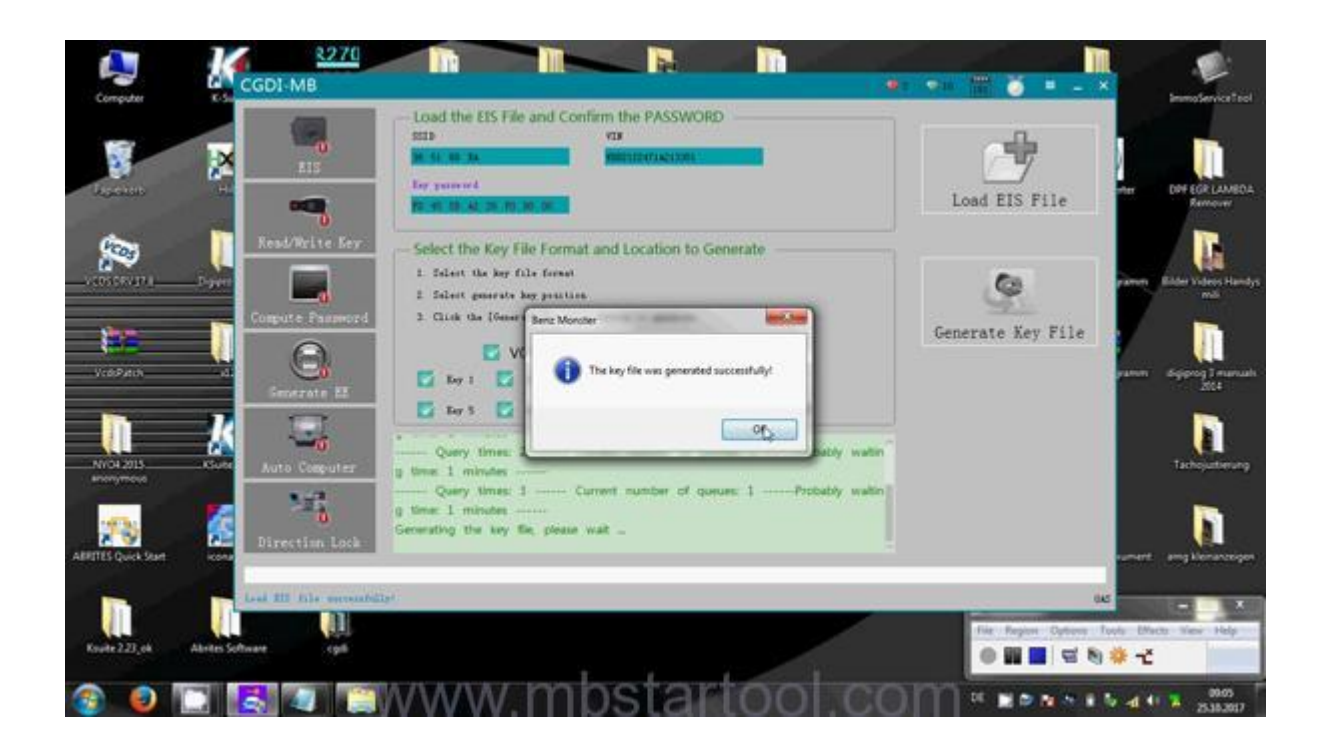

Sorry, can't write key because I forget the new blank key.

I read original key in CGDI-MB tool.

Click on "Read/Write key", then "Read Key/Chip", wait until you see "Read success".

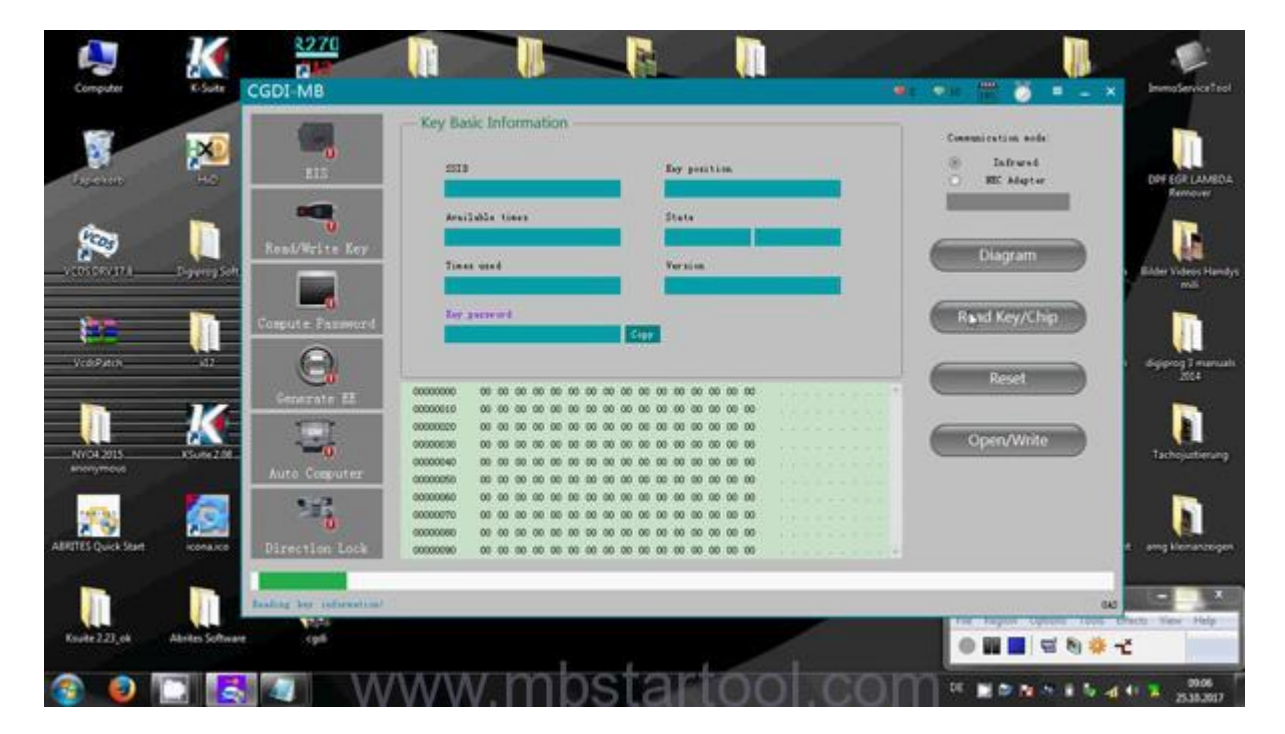

| Computer     | K            | 2270<br>CGDI-MB   |                                                                                                    | R. N.                                          |                                                   | bumplerviceteol         |
|--------------|--------------|-------------------|----------------------------------------------------------------------------------------------------|------------------------------------------------|---------------------------------------------------|-------------------------|
| -<br>La cues |              | EIS               | Key Basic Information                                                                                                    | by putting                                     | Communication mode<br>(8) Infrared<br>INC Adapter | DIFF EGR LAMEDA         |
| Q.           | Digweig Saft | Seal/Prive Sey    | Araffalla times<br>Manufi<br>Times wind                                                                                                    | State<br>1950 - Mariel<br>Version              | Diagram                                           | A BASE Notest Handys    |
| ViaPain      | Ņ            | Congrute Password | bioxi<br>bergeneerd                                                                                                    | Carri                                          | Read Key/Chip                                     | enili<br>Internationali |
|              | K            | Generate EE       | 00000000 00 < | 0<br>00 00 00 00 00 00 00 00 00<br>00 00 00 00 | Reset                                             | Litter<br>Litter        |
|              | 1            | Auto Computer     | 00000040 00 00 < | 00 00 00 00 00 00 00 00 00 00<br>00 00 00 0    |                                                   | D                       |
|              |              | Boat success      | 00000000 00 00 00 00 00 00 00 00                                                                                                    | 00.00.00.00.00.00.00                           |                                                   | Fracts View Help        |
|              |              | W                 | ww mbs                                                                                                    | tartool cor                                    |                                                   | 1 99.06                 |

Ok, read original key without problem.

Nice <u>CGDI-MB tool</u>.

http://www.mbstartool.com/